# Blackwire 725 Auricular USB com fios

Manual do Utilizador

plantronics

### Sumário

Bem-vindo 3 Requisitos do sistema **3** Precisa de mais ajuda? 3 Conteúdo 4 Princípios básicos 5 Colocar o auricular 6 Ajustar o auricular 6 Uso diário 7 Software Plantronics 7 Ligar ao PC e efectuar chamadas 7 Cancelamento de ruído activo **7** Chamadas recebidas/efectuadas 7 Ajustar o volume do auricular 8 Cortar o som a uma chamada 8 Software Plantronics Hub 9 Painel de Controlo Plantronics 9 Separador Aplicações 9 Separador Preferências 10 Separador Acerca de 10 Plantronics Manager Pro 11 Resolução de problemas 12 Telefone de mesa 12 Smart Sensors 13

### Bem-vindo

Parabéns por ter adquirido um produto Plantronics. Este manual contém instruções para configurar e utilizar o seu Auricular Blackwire 725.

Antes da instalação ou utilização do produto, consulte o folheto de instruções de segurança para obter informações de segurança importantes sobre o produto.

#### Requisitos do sistema

#### Computador

- Sistemas operativos suportados: Windows Vista<sup>®</sup> Windows<sup>®</sup> 7, Windows<sup>®</sup> 8, 8.1
- Processador: processador Pentium<sup>®</sup> de 400 MHz ou equivalente (mínimo); processador Pentium de 1 GHz ou equivalente (recomendado)
- RAM: 96 MB (mínimo); 256 MB (recomendado)
- Disco rígido: 280 MB (mínimo); 500 MB ou mais (recomendado)
- Microsoft<sup>®</sup> Windows XP<sup>®</sup> Service Pack 3 (SP3) ou posterior (recomendado) Microsoft Windows Vista Service Pack 1 (SP1) ou posterior (recomendado)

#### Monitor

- Pelo menos 800 x 600, 256 cores
- 1024 x 768 cores fortes, 32 bits (recomendado)

#### Browser

• O utilizador deve ter o Internet Explorer<sup>®</sup> V10 ou superior instalado no sistema (necessário)

Precisa de mais ajuda? Visite o nosso Web site em plantronics.com/support para obter assistência técnica, incluindo as perguntas mais frequentes e dados acerca da compatibilidade e acessibilidade do produto.

# Conteúdo

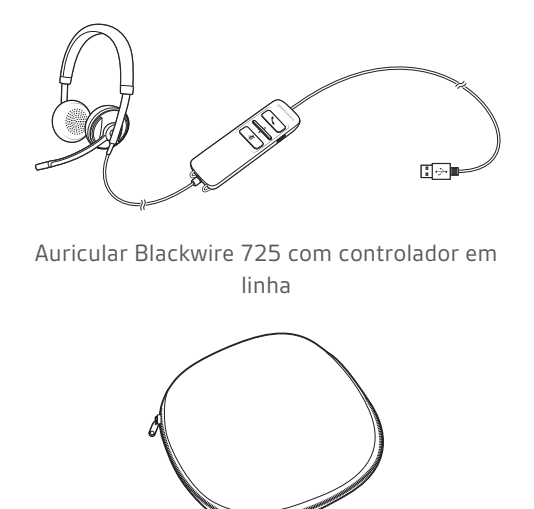

Estojo de transporte

## Princípios básicos

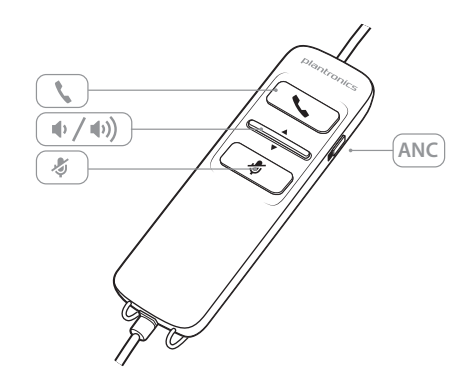

| Ícones de c | controlo em linha do auricular                                                          | Função                                                                                      |
|-------------|-----------------------------------------------------------------------------------------|---------------------------------------------------------------------------------------------|
| ٢           | <b>Botão Atender/Terminar chamada</b><br>Atende ou termina uma chamada                  | Chamada recebida 🕰<br>Verde intermitente<br>Chamada em curso 🖼<br>Verde                     |
| ⊕∕⊕))       | Botão de volume                                                                         | Aumenta o volume de audição<br>Ciminui o volume de audição                                  |
| Ą           | <b>Botão Cortar/Activar o som</b><br>Corta ou activa o som do microfone do<br>auricular | Sem som, fica a vermelho fixo                                                               |
| ANC         | Cancelamento de ruído activo (ANC)                                                      | O ANC reduz o ruído indesejado.<br>Deslize o interruptor para ANC para activar a<br>função. |
|             |                                                                                         |                                                                                             |

### Tecnologia Smart Sensor

Os sensores detectam se está ou não a utilizar o auricular. Os sensores estão situados na cápsula do altifalante do lado da haste do microfone.

| Atendimento automático de chamadasChamada recebida (%)Quando não tem o seu auricular colocado e recebe uma<br>chamada no PC, coloque o auricular e a chamada é<br>atendida automaticamente. Não precisa de premir o botão<br>Atender/Terminar.Verde intermitente | Funcionalidade do Smart Sensor                                                                                                    | Função                                   |
|----------------------------------------------------------------------------------------------------|----------------------------------------------------------------------------------------------------|------------------------------------------|
|                                                                                                    | Atendimento automático de chamadas<br>Quando não tem o seu auricular colocado e recebe uma<br>chamada no PC, coloque o auricular e a chamada é<br>atendida automaticamente. Não precisa de premir o botão<br>Atender/Terminar. | Chamada recebida 🕰<br>Verde intermitente |

### Colocar o auricular

Ajustar o auricular

1 Deslize o aro para a cabeça até se ajustar confortavelmente em ambas as orelhas.

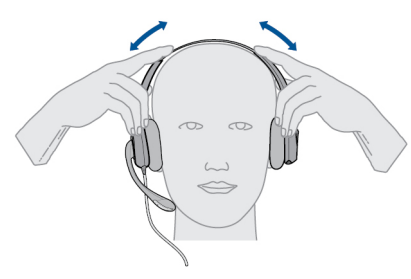

2 Se continuar demasiado apertado, estique o aro para a cabeça para obter um maior conforto.

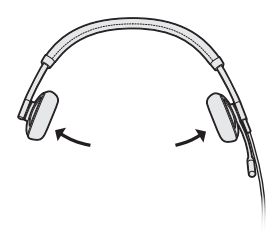

<sup>3</sup> Para uma nitidez de voz óptima, dobre a haste e coloque o microfone próximo da boca.

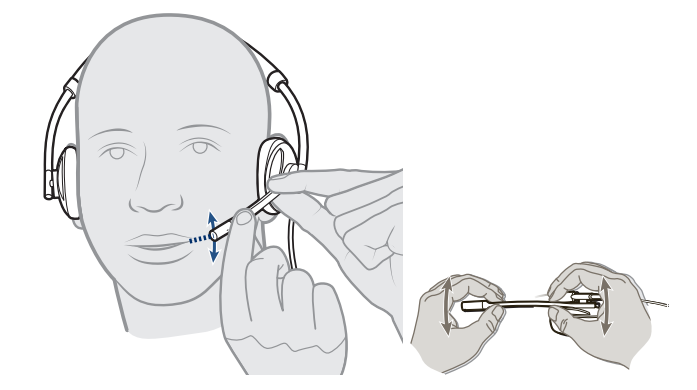

### Uso diário

Software Plantronics

**NOTA:** Para as funcionalidades de controlo de chamadas e de corte do som, alguns softphones requerem o software da Plantronics. Consulte plantronics.com/software.

Ligar ao PC e efectuar chamadas

- Carregue o software Plantronics Hub através do site plantronics.com/software e clique em "Transferir".
- 2 Ligue o auricular à porta USB do computador. O auricular liga-se automaticamente.

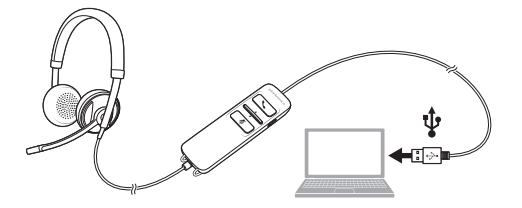

- <sup>3</sup> Verifique as definições de áudio. Certifique-se que as definições do microfone e do altifalante do softphone do PC estão configuradas para Plantronics 725.
  - Configuração de Áudio do PC para Windows 7 e Windows 8

Vá a Control Panel (Painel de Controlo) > Sound (Som) > separador Playback (Reprodução) e defina o dispositivo Plantronics 725 como Dispositivo de Comunicação Predefinido.

Configuração de Áudio do PC para Windows XP

Vá a Control Panel (Painel de Controlo) > Sounds and Audio Devices (Sons e Dispositivos de Áudio) e, no separador Audio (Áudio), defina o Plantronics 725 como dispositivo predefinido para a Reprodução de som.

4 Efectue uma chamada através do software softphone.

Cancelamento de ruído activo O ANC reduz o ruído indesejado. Deslize o interruptor para ANC para activar a função. Chamadas<sup>1</sup> recebidas/efectuadas Marque o número utilizando a aplicação de software softphone. **Para atender uma chamada** • Coloque o auricular para atender uma chamada com a tecnologia Smart Sensor, ou, • Se já estiver a utilizar o auricular, prima o botão Atender/Terminar

> 3 Para terminar uma chamada Prima brevemente o botão Atender/Terminar.

Ajustar o volume do auricular

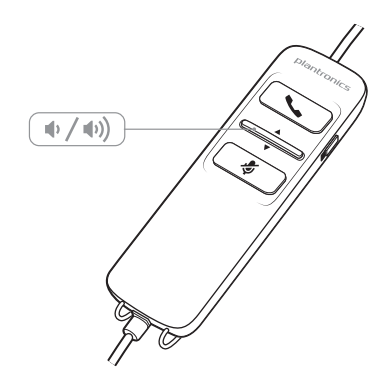

Volume de audição

- 1 Prima o botão de aumento de volume (1) no controlo em linha do auricular para aumentar o volume de audição.
- Prima o botão de diminuição de volume 
  no controlo em linha do auricular para diminuir o volume de audição.

Cortar o som a uma chamada Durante a chamada, prima o botão de corte de som no controlo em linha do auricular para cortar o som do microfone. Quando a função de corte de som está activa, o LED respectivo fica vermelho fixo (continua a poder ouvir o interlocutor).

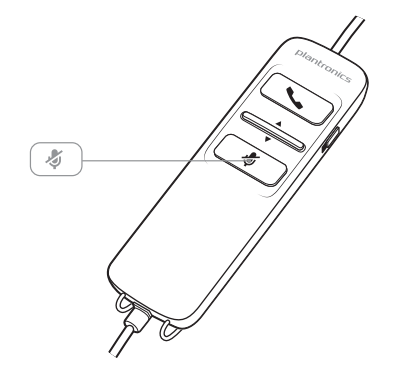

<sup>2</sup> Para desligar o corte de som, prima novamente o botão de corte de som.

### Software Plantronics Hub

Deve transferir o software Plantronics Hub para aceder ao Painel de controlo Plantronics. Instale o software Hub a partir de **plantronics.com/ software** e clique no botão de transferência.

### Painel de ControloAs preferências do utilizador e as definições do dispositivo que afectam o desempenho do<br/>auricular podem ser alteradas através do Painel de controlo Plantronics.

Para aceder ao Painel de controlo Plantronics, carregue o software Plantronics Hub em plantronics.com/software e clique no botão de transferência.

Para iniciar este programa, clique em Iniciar > Programas > Plantronics > Painel de controlo Plantronics.

| levices                                                      |                   |                 |
|--------------------------------------------------------------|-------------------|-----------------|
| Blackwire C5xx                                               | •                 | Device Settings |
|                                                              |                   |                 |
|                                                              |                   |                 |
|                                                              |                   |                 |
| Set Default Softphone                                        |                   |                 |
| Set Default Softphone<br>Default Softphone                   | Microsoft OC/Lync | •               |
| Set Default Softphone<br>Default Softphone                   | Microsoft OC/Lync | •               |
| Set Default Softphone<br>Default Softphone<br>Audio Settings | Microsoft OC/Lync |                 |

#### Separador Aplicações

O separador Aplicações apresenta o estado do suporte da Plantronics para diversas aplicações, tais como softphones e leitores multimédia.

| Running |
|---------|
|         |
|         |
|         |
|         |
|         |
|         |
|         |
|         |
|         |
|         |
| ~       |
|         |
|         |
|         |
|         |
|         |
|         |
|         |

#### Separador Preferências

Permite-lhe definir preferências para:

- Leitor multimédia Modificar a acção da chamada: Colocar em pausa, Reproduzir, Cortar o som ou Não realizar qualquer acção
- Utilização geral
- Estado de presença, tendo por base o estado de utilização (consoante a compatibilidade do softphone) Quando o auricular é colocado ou removido, definir presença como: Disponível, Ocupado, Não incomodar, Volto já ou Offline

|                                                                                                    | HELP                                                           |  |
|----------------------------------------------------------------------------------------------------|----------------------------------------------------------------|--|
| Action to Media Player:                                                                                                    | 1166                                                           |  |
| When a call begins                                                                                                    | Pause                                                          |  |
| When a call ends                                                                                                    | Play                                                           |  |
| General                                                                                                    |                                                                |  |
| Launch audio devices control panel                                                                                                    |                                                                |  |
| Help us improve this software by allowing us to                                                                                                    | collect anonymous feature usage statistics                     |  |
| Enable auto presence update on Microsoft OC                                                                                                    | /Lync and Skype                                                |  |
| Ring both Headset and PC                                                                                                    |                                                                |  |
| E Martin II and Bolt I                                                                                                    |                                                                |  |
| Maintain Headset to PC link                                                                                                    |                                                                |  |
| Maintain Headset to PC link     Microsoft OC/Lync Dial-tone Enabled                                                                                                    |                                                                |  |
| Maintain Headset to PC link     Microsoft OC/Lync Dial-tone Enabled     Audio Sensing Enabled                                                                                                    |                                                                |  |
| Maritan Heasset to PC Ink Microsoft OC/Lync Dial-tone Enabled Audio Sensing Enabled Smart Sensor: Wearing State                                                                                                    | (                                                              |  |
| Microsoft OC/Lync Dialtone Enabled  Microsoft OC/Lync Dialtone Enabled  Audio Sensing Enabled  Smat Sensor: Wearing State When headset is put on, set presence to:                                                                           | Do nothing -                                                   |  |
| Marinan neadest to PC link Marian headest to PC link Mariash Dealtone Enabled Audio Sensing Enabled Smart Sensor: Wearing State When headset is put on, set presence to: When headset is removed, set presence to:                           | Do nothing •<br>Do nothing •                                   |  |
| Martan readet to FU Ink     Morcost COLyne Diatone Enabled     Auto Sensing Enabled     Smatt Sensor: Wearing State     When headdet is put on, set presence to:     When headdet is removed, set presence to:     Escalate IM to Voice for: | Do nothing     •       Do nothing     •       Do nothing     • |  |

#### Separador Acerca de

Permite acesso online ao manual do utilizador e a assistência, para além de apresentar as informações do sistema do auricular.

| Devices | Applications     | Preferences About |                                        |
|---------|------------------|-------------------|----------------------------------------|
| Supp    | ort              |                   |                                        |
| User    | Guide            |                   | Contact Plantronics                    |
| Devic   | ce Information   |                   |                                        |
| Produ   | uct ID           |                   | 0x10b                                  |
| Produ   | uct Name         |                   | Blackwire C520-M                       |
| Manu    | afacturer Name   | 6                 | Plantronics                            |
| USB     | Adaptor/Base     | Serial Number     |                                        |
| Head    | dset Serial Num  | ber               | 11111111111111111111111111111111111111 |
| Softw   | vare Versions    |                   |                                        |
| Plant   | ronics Control I | Panel             | 2.7.57855.0                            |
| Plant   | ronics Unified I | Runtime Engine    | 2.7.57855.0                            |
| Firmw   | vare Versions    |                   |                                        |
| USB     | Firmware         |                   | 33                                     |
| Base    |                  |                   |                                        |
| Head    | dset             |                   |                                        |
|         |                  |                   |                                        |
|         |                  |                   | OK Cancel Annly                        |

### **Plantronics Manager Pro**

Estão disponíveis ferramentas de gestão de dispositivos opcionais para responsáveis de TI através do Plantronics Manager Pro, que inclui as seguintes funcionalidades:

- Active ou desactive as funções do dispositivo de acordo com a política da empresa ou com os regulamentos
- Bloqueie as definições para que não possam ser alteradas pelo utilizador
- Monitorize as definições e a utilização do dispositivo de áudio quase em tempo real
- Gere relatórios de inventário e de utilização para gerir a utilização de recursos

Para obter mais informações, visite: www.plantronics.com/us/product/plantronics-managerpro

# Resolução de problemas

| Telefone de mesa | Não oiço o meu interlocutor.                         | O volume da voz está demasiado baixo. Prima o botão de<br>aumento do volume no auricular.                                                                                                    |
|------------------|------------------------------------------------------|----------------------------------------------------------------------------------------------------|
|                  |                                                      | O auricular USB não está definido como o dispositivo de áudio<br>predefinido. Utilize as definições de som do painel de controlo de<br>som/preferências para seleccionar o auricular como o dispositivo<br>de som predefinido. |
|                  |                                                      | Para o sistema operativo Windows XP                                                                                                    |
|                  |                                                      | <ul> <li>Aceda a Painel de controlo &gt; Sons e dispositivos de áudio &gt;<br/>separador Áudio.</li> </ul>                                                                                                    |
|                  |                                                      | <ul> <li>Seleccione o auricular como dispositivo predefinido em<br/>"Reprodução de som".</li> </ul>                                                                                                    |
|                  |                                                      | Sistemas operativos suportados: Windows Vista, Windows 7,<br>Windows 8, 8.1                                                                                                    |
|                  |                                                      | Aceda a Control Panel (Painel de controlo) > Sound (Som)                                                                                                    |
|                  |                                                      | <ul> <li>Seleccione o auricular e, em seguida, seleccione Predefinir &gt;<br/>Dispositivo de Comunicações Predefinido na lista pendente e<br/>clique em OK.</li> </ul>                                                         |
|                  |                                                      | Para Mac OS X                                                                                                    |
|                  |                                                      | <ul> <li>Seleccione o menu Apple &gt; Preferências do sistema &gt; Som &gt;<br/>separador Saída.</li> </ul>                                                                                                    |
|                  |                                                      | <ul> <li>Seleccione o auricular na janela "Seleccione um dispositivo para<br/>saída de som".</li> </ul>                                                                                                    |
|                  | Os emissores das chamadas não<br>conseguem ouvir-me. | O auricular está sem som. Prima o botão de corte de som para<br>anular o corte de som do microfone.                                                                                                    |
|                  |                                                      | A haste do microfone do auricular está alinhada<br>incorrectamente. Alinhe a haste do auricular ao nível da boca.                                                                                                    |
|                  |                                                      | O auricular USB não está definido como dispositivo de voz<br>predefinido. Utilize as definições de som do painel de controlo de<br>som/preferências para alterar o dispositivo de introdução.                                  |
|                  |                                                      | Para o sistema operativo Windows XP                                                                                                    |
|                  |                                                      | <ul> <li>Aceda a Painel de controlo &gt; Sons e dispositivos de áudio &gt;<br/>separador Áudio.</li> </ul>                                                                                                    |
|                  |                                                      | <ul> <li>Seleccione o auricular como dispositivo predefinido em<br/>"Gravação de som".</li> </ul>                                                                                                    |
|                  |                                                      | Sistemas operativos suportados: Windows Vista, Windows 7,<br>Windows 8, 8.1                                                                                                    |
|                  |                                                      | <ul> <li>Aceda a Painel de controlo &gt; Som &gt; separador Gravação.</li> </ul>                                                                                                    |
|                  |                                                      | <ul> <li>Seleccione o auricular, seleccione o botão Predefinir e clique em<br/>OK.</li> </ul>                                                                                                    |
|                  |                                                      | Para Mac OS X                                                                                                    |
|                  |                                                      | <ul> <li>Seleccione o menu Apple &gt; Preferências do sistema &gt; Som &gt;<br/>separador Entrada.</li> </ul>                                                                                                    |
|                  |                                                      | <ul> <li>Seleccione o seu auricular na janela "Seleccione um dispositivo<br/>para entrada de som".</li> </ul>                                                                                                    |
|                  | O som do auricular está distorcido                   | <ul> <li>Diminua o volume de audição no softphone até a distorção<br/>desaparecer.</li> </ul>                                                                                                    |

Ouço eco no auricular.

12

|               |                                                                           | Ajuste o volume no auricular.                                                                                                    |
|---------------|---------------------------------------------------------------------------|----------------------------------------------------------------------------------------------------|
|               | O outro auricular que utilizava para<br>ouvir música deixou de funcionar. | O auricular USB definir-se-á como dispositivo de áudio<br>predefinido do Windows. Utilize as definições de som do painel<br>de controlo de som/preferências para alterar o dispositivo de<br>áudio. |
|               |                                                                           | Para o sistema operativo Windows XP                                                                                                    |
|               |                                                                           | <ul> <li>Aceda a Painel de controlo &gt; Sons e dispositivos de áudio &gt;<br/>separador Áudio.</li> </ul>                                                                                          |
|               |                                                                           | <ul> <li>Em "Reprodução de som", altere a predefinição do auricular para<br/>o dispositivo pretendido.</li> </ul>                                                                                   |
|               |                                                                           | Sistemas operativos suportados: Windows Vista, Windows 7,<br>Windows 8, 8.1                                                                                                    |
|               |                                                                           | <ul> <li>Aceda a Painel de controlo &gt; Som &gt; separador Gravação.</li> </ul>                                                                                                    |
|               |                                                                           | <ul> <li>Seleccione o dispositivo pretendido, seleccione o botão<br/>Predefinir e clique em OK.</li> </ul>                                                                                          |
|               |                                                                           | Para Mac OS X                                                                                                    |
|               |                                                                           | <ul> <li>Seleccione o menu Apple &gt; Preferências do sistema e clique em<br/>Som.</li> </ul>                                                                                                    |
|               |                                                                           | <ul> <li>Clique em Saída e, em seguida, seleccione "Altifalantes internos"<br/>ou outro dispositivo à sua escolha.</li> </ul>                                                                       |
|               | O auricular deixou de responder às<br>pressões dos botões.                | Quando um PC entra em modo de suspensão ou hibernação, o<br>auricular USB deixa de estar ligado. Certifique-se de que o PC<br>está num estado activo.                                               |
|               |                                                                           |                                                                                                    |
| Smart Sensors | A função "Atendimento automático<br>de chamadas" não funciona.            | Certifique-se de que a cápsula do altifalante está colocada na<br>orelha, para que a almofada esteja em contacto com a orelha.                                                                      |

### PRECISA DE MAIS AJUDA?

plantronics.com/support

| Plantronics, Inc.    | Plantronics BV         |
|----------------------|------------------------|
| 345 Encinal Street   | South Point Building C |
| Santa Cruz, CA 95060 | Scorpius 140           |
| Estados Unidos da    | 2132 LR Hoofddorp      |
| América              | Países Baixos          |

© 2015 Plantronics, Inc. Blackwire, Plantronics são marcas comerciais da Plantronics, Inc. registadas nos E.U.A e noutros países. Plantronics Hub e Plantronics Manager Pro são marcas comerciais da Plantronics, Inc. 204121-21 (01.15)

plantronics